## 在SPA300/SPA500系列IP电话上配置补充服务

## 目标

会话发起协议(SIP)是用于在基于IP的网络中创建、管理和终止会话的信令协议。SIP是呼叫管理机制。它还允许建立用户位置并提供功能协商,以便会话中的所有参与者都可以同意其中要支持的功能,并且允许在会话进行时更改会话的功能。

SPA IP电话中提供了许多增强服务,称为补充服务或星型服务。所有这些服务都是可选的。

本文的目的是说明如何在SPA300/SPA500系列IP电话上配置补充服务。

## 适用设备

·SPA300系列IP电话

·SPA500系列IP电话

## 线路键LED模式配置

**注意:**在实际的SPA300或SPA500系列IP电话上,使用导航键转到"设备管理">"呼叫控制设置">"信令协议">**"SIP"。** 

步骤1.使用Web配置实用程序选择Admin Login > Advanced > Voice > Phone。"电*话"*页面打 开:

| General                |           |                       |        |   |
|------------------------|-----------|-----------------------|--------|---|
| Station Name:          |           | Station Display Name: |        | _ |
| Voice Mail Number:     |           |                       |        |   |
|                        |           |                       |        |   |
| BluePhone              |           |                       |        |   |
| Bluetooth Mode:        | Phone 💌   | Line:                 | 5 💌    |   |
| Short Name:            |           | User Friendly ID:     |        |   |
| PIN Code:              | ********* |                       |        |   |
| Line Key 1             |           |                       |        |   |
| Extension:             | 1 💌       | Short Name:           | \$USER |   |
| Share Call Appearance: | private 💌 |                       |        |   |
| Extended Function:     |           |                       |        |   |
| Line Key 2             |           |                       |        |   |
| Extension:             | 1 💌       | Short Name:           | \$USER |   |
| Share Call Appearance: | private 💌 |                       |        |   |
| Extended Function:     |           |                       |        |   |
| Line Key 3             |           |                       |        |   |
| Extension:             | 1 💌       | Short Name:           | \$USER |   |
| Share Call Appearance: | private 💌 |                       |        |   |
| Extended Function:     |           |                       |        |   |
| Line Key 4             |           |                       |        |   |
| Extension:             | 1 💌       | Short Name:           | \$USER |   |
| Share Call Appearance: | private 👻 |                       |        |   |

步骤2.向下滚动到Supplementary Services区域。

| Trunk No Service LED:  |                                                                           | Trunk Reserved LED:               |       |  |  |
|------------------------|---------------------------------------------------------------------------|-----------------------------------|-------|--|--|
| Trunk In-use LED:      |                                                                           |                                   |       |  |  |
| Supplementary Services |                                                                           |                                   |       |  |  |
| Conference Serv:       | yes 💌                                                                     | Attn Transfer Serv:               | yes 💌 |  |  |
| Blind Transfer Serv:   | yes 💌                                                                     | DND Serv:                         | yes 💌 |  |  |
| Block ANC Serv:        | yes 💌                                                                     | Call Back Serv:                   | yes 👻 |  |  |
| Block CID Serv:        | yes 💌                                                                     | Secure Call Serv:                 | yes 👻 |  |  |
| Cfwd All Serv:         | yes 💌                                                                     | Cfwd Busy Serv:                   | yes 💌 |  |  |
| Cfwd No Ans Serv:      | yes 💌                                                                     | Paging Serv:                      | yes 👻 |  |  |
| Call Park Serv:        | yes 💌                                                                     | Call Pick Up Serv:                | yes 👻 |  |  |
| ACD Login Serv:        | no 💌                                                                      | Group Call Pick Up Serv:          | yes 👻 |  |  |
| ACD Ext:               | 1 💌                                                                       | Service Annc Serv:                | no 👻  |  |  |
| Web Serv:              | yes 💌                                                                     | SMS Serv:                         | yes 💌 |  |  |
| Ring Tone              |                                                                           |                                   |       |  |  |
| Ring1:                 | n=Cisco Synth;w                                                           | =file://Cisco_synth_ring1.mp3;c=0 |       |  |  |
| Ring2:                 | n=Retro;w=file://                                                         | /ringin.726;c=1                   |       |  |  |
| Ring3:                 | n=Office;w=file:/                                                         | /thx-short.726;c=1                |       |  |  |
| Ring4:                 | n=Analog Synth;                                                           | w=file://Analog1.raw;c=1          |       |  |  |
| Ring5:                 | n=Are You There                                                           | ;w=file://AreYouThereF.raw;c=1    |       |  |  |
| Ring6:                 | n=Chime;w=file://Chime.raw;c=1                                            |                                   |       |  |  |
| Ring7:                 | n=Chime;w=file://Chime.raw;c=1<br>n=Clock Shop;w=file://ClockShop.raw;c=1 |                                   |       |  |  |
| Ring8:                 | n=Film Score;w=file://FilmScore.raw;c=1                                   |                                   |       |  |  |
| Ring9:                 | n=Koto Effect;w=file://KotoEffect.raw;c=1                                 |                                   |       |  |  |
| Ring10:                | n=Piano;w=file://                                                         | /Piano2.raw;c=1                   |       |  |  |
| Ring11:                | n=Pulse;w=file://                                                         | /Pulse1.raw;c=1                   |       |  |  |
|                        | - Dudate Elec                                                             | ((0)7                             |       |  |  |

步骤3.从"会议服**务"**字段的下拉列表中选择"是"以启用三路会议服务,否则选择**否**。默认选项 为"是"。

步骤4.从Attn Transfer Serv字**段的**下拉列表中选择Yes,以*转接*已接听的呼叫服务,否则选择 No。默认选项为Yes。

步骤5.从"盲**转接**服务"字段的下拉列*表中选*择"是"以转接盲呼叫服务,否则选择**"否"**。默认选项 为Yes。

步骤6.从DND Serv 字段的下拉列表中选择*Yes*以启用免打扰服务,否则选择No。默认选项为 Yes。

步骤7.从Block ANC Serv字**段的**下拉列表中选择Yes以阻止*匿名呼叫*,否则选择**No**。默认选项 为Yes。

步骤8.从"回叫服**务"**字段的下拉列表中选择"*是"*以启用回叫服务,否则选择"**否"**。默认选项为 Yes。

步骤9.从"阻止CID服务"字段的下拉列表中**选择"是"以阻止呼出呼叫的呼叫方ID,否则选择"否"** 。默认选项为Yes。

步骤10.从"安全呼叫服**务"**字段的下拉列表中选择"是"*,以启用呼叫*中的安全性,否则选择"**石"** 。默认选项为Yes。

步骤11.从Cfwd All Serv字段的下**拉列**表中选择"是"以转*接所有*呼叫,否则选择"否"**。**默认选项 为Yes。

| Supplementary Services | 5                                                |                          |       |  |
|------------------------|--------------------------------------------------|--------------------------|-------|--|
| Conference Serv:       | yes 💌                                            | Attn Transfer Serv:      | yes 💌 |  |
| Blind Transfer Serv:   | yes 💌                                            | DND Serv:                | yes 👻 |  |
| Block ANC Serv:        | yes 💌                                            | Call Back Serv:          | yes 💌 |  |
| Block CID Serv:        | yes 💌                                            | Secure Call Serv:        | yes 💌 |  |
| Cfwd All Serv:         | yes 💌                                            | Cfwd Busy Serv:          | yes 💌 |  |
| Cfwd No Ans Serv:      | yes 💌                                            | Paging Serv:             | yes 💌 |  |
| Call Park Serv:        | yes 💌                                            | Call Pick Up Serv:       | yes 💌 |  |
| ACD Login Serv:        | no 💌                                             | Group Call Pick Up Serv: | yes 💌 |  |
| ACD Ext:               | 1 💌                                              | Service Annc Serv:       | no 💌  |  |
| Web Serv:              | yes 💌                                            | SMS Serv:                | yes 👻 |  |
| Ring Tone              |                                                  |                          |       |  |
| Ring1:                 | n=Cisco Synth;w=file://Cisco_synth_ring1.mp3;c=0 |                          |       |  |
| Ring2:                 | n=Retro;w=file://ringin.726;c=1                  |                          |       |  |
| Ring3:                 | n=Office;w=file://thx-short.726;c=1              |                          |       |  |
| Ring4:                 | n=Analog Synth;w=file://Analog1.raw;c=1          |                          |       |  |
| Ring5:                 | n=Are You There;w=file://AreYouThereF.raw;c=1    |                          |       |  |

步骤12.从Cfwd Busy Server字段的下拉列**表中**选择"是",以便在呼叫忙时转接呼叫,否则选择 **"否"**。默认选项为Yes。

步骤13.从*Cfwd On No Ans Serv* 字段的下拉列表中选择**Yes**,以在呼叫忙时转发无应答的呼 叫,否则选择**No**。默认选项为Yes。

步骤14.从分页服务**字段**列表的下拉列表中选择*是以启用分页*,否则选择**否**。默认选项为 Yes。

步骤15.从Call Park Server字**段**的下拉列表中选择*Yes以启*用呼叫保留,否则选择**No**。默认选 项为Yes。

步骤16.从"呼叫代**答服**务"字段的下拉列*表中选择"*是"以启用呼叫代答,否则选择**"否"**。默认选 项为Yes。

步骤17.从*ACD Login Serv* 字段的下拉列**表中选**择"是",以启用呼叫中心中使用的ACD Login Service,否则选择**否**。默认选项为No。

步骤18.从Group Call Pick Up Server字段的下拉列**表中选**择Yes(是)以接收*组呼叫,*否则选 择**No(否)**。默认选项为No。

步骤19.从"ACD分机"字段的下拉列表中选择适*当的分*机以处理ACD呼叫。可用号码为1、2、 3、4、5和6。您可以在这些号码下配置所需的说明,这些说明将处理来电并根据您的说明管 理呼叫。默认选项为1。

步骤20.从*Service Annc Serv* 字段的下拉列**表中选**择"是"以向客户公告服务器发送公告请求 ,否则选择"**否"**。默认选项为No。

步骤21.从Web Server字**段**的下拉列表中选择*Yes(是)*以启用Web服务器,否则选择**No(否** )。默认选项为Yes。

注意:Web服务仅适用于SPA525G和SPA525G2。

步骤22.从**SMS Server字**段的下拉列表中选*择是*以发送文本消息,否则选择**否**。默认选项为 Yes。 注意:SMS服务仅适用于SPA525G和SPA525G2。

步骤23.单击"提**交所有更改**"以保存设置。